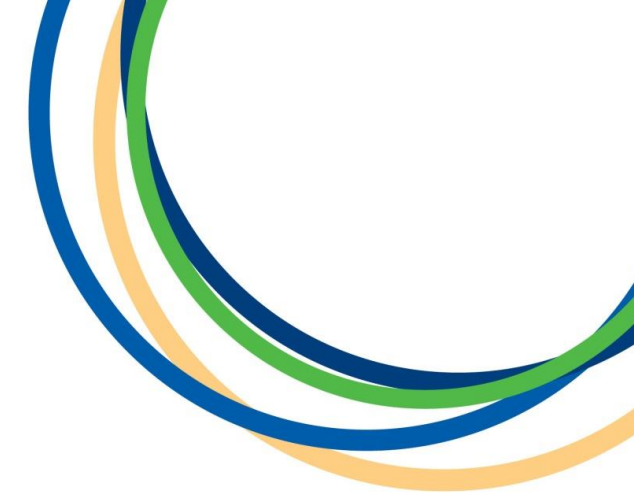

## **Licensing Department**

# Booking Hackney Carriage or Private Hire Non Routine Vehicle Inspection Appointment Application Guidance Document

Version 1 April 2018

**Note:** Version 1 of the guidance notes - screen shots are taken from a testing platform and as such content may vary slightly when the site is live.

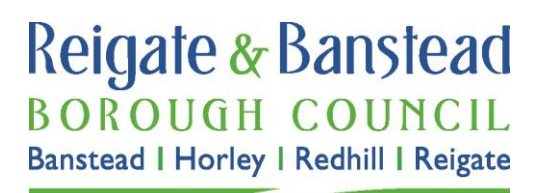

#### Introduction

This guide is intended to be used after you have made your vehicle licence application or renewal to the Council and is for drivers that need to book a Non Routine Vehicle Inspection. You will only ever need to have this inspection when instructed in writing by a Licensing Officer.

In this document we the inspection process is the same for Private Hire Vehicle and Hackney Carriage Vehicles.

In some of the steps we have entered our own example text as a guide on how best to enter the information, but please enter your own details into the form. Input fields marked with a red asterisk (\*) cannot be left blank.

To start to make your booking either click on the link you will have received in your application confirmation email or visit our <u>Depot Appointment Guidance webpage</u>.

#### Step 1: Navigate to the required start screen

Depending on how you arrive at the booking page you will either need to select the service that is relevant to your situation or you may have a weblink that takes you direct to Step 2.

Select a service

| Private Hire Vehicle – Vehicle inspection<br>A standard inspection for a Private Hire Vehicle.                                 | £35 | Select |
|----------------------------------------------------------------------------------------------------|-----|--------|
| <b>Private Hire Vehicle – MOT</b><br>A standard vehicle MOT for a Private Hire Vehicle.                                        | £54 | Select |
| Private Hire Vehicle – MOT and vehicle inspection<br>A combined MOT and vehicle inspection for a Private Hire Vehicle.         | £54 | Select |
| Hackney Carriage Vehicle – MOT<br>A standard vehicle MOT for a Hackney Carriage Vehicle.                                       | £54 | Select |
| Hackney Carriage Vehicle – Vehicle inspection<br>A standard inspection for a Hackney Carriage Vehicle.                         | £35 | Select |
| Hackney Carriage Vehicle – MOT and vehicle inspection<br>A combined MOT and vehicle inspection for a Hackney Carriage Vehicle. | £54 | Select |
| Non-routine vehicle inspection<br>A chargeable non-routine vehicle inspection.                                                 | £74 | Select |
| <b>Class 4 – Private MOT</b><br>A Class 4 – Private MOT test for individuals.                                                  | £54 | Select |

Note this non routine inspection is rarely required. If in doubt check with a licencing Officer.

## Step 2: Select a date for your test

Select an available half hour slot in the calendar at a date and time that is convenient for you.

| Sen<br>Nor | <b>/ice:</b><br>-routine vehicle ir | Price:<br>spection £74.00 |              |              |              |              |              |
|------------|-------------------------------------|---------------------------|--------------|--------------|--------------|--------------|--------------|
| Иa         | rch 2018                            |                           |              |              |              |              |              |
|            | 21 Mar , Wed                        | 22 Mar , Thu              | 23 Mar , Fri | 24 Mar , Sat | 25 Mar , Sun | 26 Mar , Mon | 27 Mar , Tue |
|            | + MORNING                           | + MORNING                 | + MORNING    | MORNING      | MORNING      | + MORNING    | + MORNING    |
|            | 3 available                         | 3 available               | 3 available  | 0 available  | 0 available  | 3 available  | 3 available  |
|            | + AFTERNOON                         | + AFTERNOON               | + AFTERNOON  | AFTERNOON    | AFTERNOON    | + AFTERNOON  | + AFTERNOON  |
|            | 3 available                         | 3 available               | 3 available  | 0 available  | 0 available  | 3 available  | 3 available  |
|            |                                     |                           |              |              |              |              |              |
|            |                                     |                           |              |              |              |              | 6            |

When you click on a date and AM or PM slot, a drop down menu for the times left will open up, select the required time.

| Ser<br>Nor | vice:<br>n-routine vehicle ir | Price:<br>nspection £74.00 | Date and time<br>Thu, 22 Mar 2 | e:<br>018 2:15 pm |                     |              |              |
|------------|-------------------------------|----------------------------|--------------------------------|-------------------|---------------------|--------------|--------------|
| Ma         | arch 2018                     |                            |                                |                   |                     |              |              |
|            | 21 Mar , Wed                  | 22 Mar , Thu               | 23 Mar , Fri                   | 24 Mar , Sat      | <b>25</b> Mar , Sun | 26 Mar , Mon | 27 Mar , Tue |
|            | + MORNING                     | + MORNING                  | + MORNING                      | MORNING           | MORNING             | + MORNING    | + MORNING    |
|            | 3 available                   | 3 available                | 3 available                    | 0 available       | 0 available         | 3 available  | 3 available  |
| 2          | + AFTERNOON                   | - AFTERNOON                | + AFTERNOON                    | AFTERNOON         | AFTERNOON           | + AFTERNOON  | + AFTERNOON  |
|            | 3 available                   |                            | 3 available                    | 0 available       | 0 available         | 3 available  | 3 available  |
|            |                               | 1:15 PM                    |                                |                   |                     |              |              |
|            |                               | 2:15 PM                    |                                |                   |                     |              |              |
|            |                               | 3:15 PM                    |                                |                   |                     |              |              |
|            |                               |                            |                                |                   |                     |              |              |
|            | Back                          |                            |                                |                   |                     |              | Continue     |

#### **Step 3: Entry of Details**

Please enter your own personal details into the form as shown below, when completed click 'Continue'.

| Please enter your details to complete your boo | king. * = Required fields        | You can find your reference number on        |
|------------------------------------------------|----------------------------------|----------------------------------------------|
| Forename *                                     | Test                             | your email confirmation you will have        |
| Surname *                                      | Tester                           | recent vehicle licence, it is called 'online |
| E-mail address *                               | test@test.com                    | reference'<br>Submission Details             |
| Confirm e-mail address *                       | test@test.com                    | Online Reference DSFX1522247476339           |
| Telephone number *                             | 01737276000                      | Title                                        |
| Reference number *                             | DSFX1522247476339                |                                              |
|                                                | Enter your application reference | e number.                                    |
| Vehicle information                            |                                  |                                              |
| Vehicle Registration Number *                  |                                  |                                              |
| Vehicle make *                                 |                                  | ~                                            |
| Vehicle model                                  |                                  |                                              |
|                                                | e.g. Mondeo, Octavia, Insignia e | etc.                                         |
| Vehicle colour *                               |                                  |                                              |
| Back                                           |                                  | Continue                                     |

#### **Step 4: Confirmation and Payment Information**

You will then be shown the correct fee for your vehicle inspection with the date and time you have chosen.

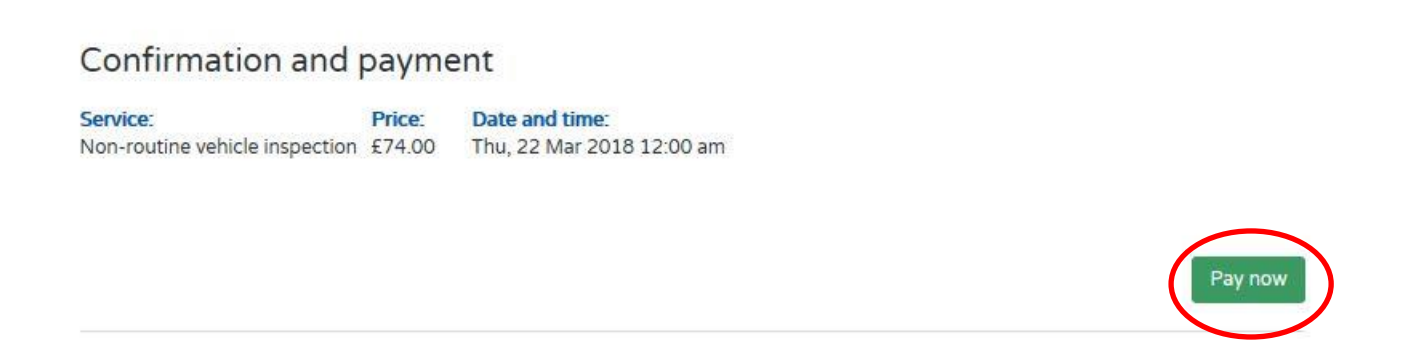

When you are happy the details are correct, click 'Pay Now'.

#### **Step 5: Payment**

You will then be directed to the Council's external payment screen, to enter <u>All</u> your card and card account details. Once you are sure the details are correct click the 'Submit' button.

| Card Details                                       |                                            |
|----------------------------------------------------|--------------------------------------------|
| Enter card number without spaces                   |                                            |
| 00000000000000                                     |                                            |
|                                                    |                                            |
| Expiry date (month, year)                          |                                            |
|                                                    |                                            |
| Issue Number (Switch/Maestro Cards only)           |                                            |
|                                                    |                                            |
| Security Code                                      |                                            |
| 000                                                |                                            |
| Back to Top                                        |                                            |
|                                                    |                                            |
|                                                    |                                            |
| Card Account Details                               |                                            |
| Enter cardholder name and address details:         |                                            |
| Name appearing on card *                           |                                            |
| T Driver                                           |                                            |
| Select address from list, and click 'Select' butto | on. Or enter details manually below.       |
| Select                                             |                                            |
|                                                    |                                            |
| Townhall                                           |                                            |
| Tomitai                                            |                                            |
| Street *                                           | Enter the address the card is registered   |
| Castlefield road                                   |                                            |
| Area                                               | to. It no address auto populates it you    |
|                                                    | click 'Select' then you will need to enter |
|                                                    | vour detaile manually                      |
| Town *                                             | your details manually.                     |
| Reigate                                            |                                            |
| County                                             |                                            |
| Surrey                                             |                                            |
| Postcode *                                         |                                            |
| RH2 0SH                                            | Click 'Submit' when you have fully filled  |
|                                                    | in this form and happy to proceed.         |
| Submit Cancel Payment Date to Tar                  |                                            |
| Submit Gancer Payment Back to Top                  |                                            |
|                                                    |                                            |

You will now be shown a summary of your payment - check again that it is all correct and once you are happy, click 'Confirm' at the bottom of the page. If you do not click confirm then your booking will not be valid and we will not receive your booking or payment.

| Payment Details                                                                                                    |                                                                                                |            |                                                                            |         |
|----------------------------------------------------------------------------------------------------|------------------------------------------------------------------------------------------------|------------|----------------------------------------------------------------------------|---------|
| Card Number: ***********0437                                                                                            |                                                                                                |            | Card type: Visa                                                            |         |
| Account Type                                                                                                    | Amount (E)                                                                                     | Charge (F) | Address                                                                    |         |
| Pest Control                                                                                                    | 35.00                                                                                          | 0.00       |                                                                            |         |
| Payment Amount                                                                                                    | 35.00                                                                                          |            |                                                                            |         |
| Confirmation<br>After pressing Confirm, you will be re-posted to a<br>When your request is completed you will be redire | holding page while your request is processed.<br>cted to the next step in the payment process. | You<br>pay | u MUST click the 'Confirm' button to c<br>yment and continue your booking. | omplete |

## Step 6: Booking Summary

When you have clicked the 'Confirm' button above and finalised your payment, you will see a screen similar to below. It takes a few minutes for our finance system and booking systems to communicate together hence the wording of the text.

| Booking information                                                                                                    |                                                    |  |  |  |
|----------------------------------------------------------------------------------------------------|----------------------------------------------------|--|--|--|
| Thanks Test. Your booking has been reserved pending confirmation of payment.                                                                          |                                                    |  |  |  |
| Confirmation of the booking will be sent by email once payment has been approved. be cancelled and you will be informed of the cancellation by email. | f no payment is received then the reservation will |  |  |  |
| We have emailed you the details below.                                                                                                    |                                                    |  |  |  |
| Reference: 40                                                                                                    |                                                    |  |  |  |
|                                                                                                    |                                                    |  |  |  |
| Service:                                                                                                    |                                                    |  |  |  |
| Non-routine vehicle inspection - Lane 1 at Taxi Licensing                                                                                             |                                                    |  |  |  |
| Dat                                                                                                    |                                                    |  |  |  |
| Thu Mar 22 3:15 PM                                                                                                    |                                                    |  |  |  |
| Price:                                                                                                    |                                                    |  |  |  |
|                                                                                                    |                                                    |  |  |  |

Note: the print and export to calendar functions may not be supported on certain mobile devices or operating systems.

### Step 7: Email confirmation of your booking

Within an hour of making your payment you will receive an email similar to below. This will confirm your booking. Please retain this email and record the date and time of your vehicle inspection. Further information on your depot appointment such as where to go and what documents you will need to bring etc can be found via clicking on the 'you must click here' link in this email. You can also find this information by visiting our <u>Depot Vehicle Appointment Guidance</u> webpage.

#### Booking Confirmation

Dear Test Test,

Thank you for your booking. Your booking is now confirmed at our MOT Service Centre, Earlswood Depot, Horley Road, Redhill, RH1 6PN.

Your booking details are as follows:

| Details              | Non-routine<br>vehicle<br>inspection -<br>Lane 1 at Taxi<br>Licensing |     |
|----------------------|-----------------------------------------------------------------------|-----|
| Date/Time            | Thu Mar 22<br>3:15 PM                                                 | £74 |
| Duration             | 1 hour                                                                |     |
| Quantity             | 1                                                                     |     |
| Booking<br>Reference | 40                                                                    |     |
|                      | Total                                                                 | £74 |
|                      | Paid                                                                  | £74 |

#### Payment received - Thankyou

#### Additional Information:

For important information about your appointment and what you will need to bring with you and where to go when you arrive at our Depot you MUST Click Here

| Vehicle<br>Registration<br>Number | TEST   |
|-----------------------------------|--------|
| Vehicle make                      | Jaguar |
| Vehicle model                     | XFR    |
| Vehicle colour                    | Blue   |

To cancel or amend this please Click Here

#### Step 8: Option to cancel or amend your test

Should you need to cancel or amend your vehicle booking you must click on the 'Click Here' link in your email as this contains a unique link specific to you.

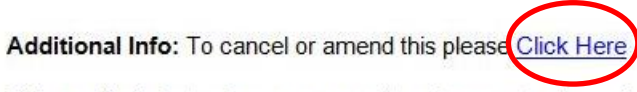

This email originates from an unmonitored account, please do not reply to this email as we will not receive your response.

You will then arrive at a screen similar to that shown below.

| tails Non-routine vehicle inspection -<br>Lane 1 at Taxi Licensing<br>ter/Time Thu 22 Mar 15:15<br>Inration 1 hour<br>Lantity 1<br>Poking Reference 40<br>Total £74<br>Paid £74 |               | ltem                                                         | Price      |         |
|----------------------------------------------------------------------------------------------------|---------------|--------------------------------------------------------------|------------|---------|
| te/Time Thu 22 Mar 15:15<br>mation 1 hour<br>manity 1<br>boking Reference 40<br>Total £74<br>Paid £74                                                                           | Details       | Non-routine vehicle inspection -<br>Lane 1 at Taxi Licensing |            | 14 31   |
| aration 1 hour £74 Cancel<br>Booking Reference 40<br>Total £74<br>Paid £74                                                                                                    | Date/Time     | Thu 22 Mar 15:15                                             | Move       | Booking |
| antity 1 Booking<br>boking Reference 40 Total £74<br>Paid £74                                                                                                    | Duration      | 1 hour                                                       | £74 Ca     | Incel   |
| Total £74<br>Paid £74                                                                                                    | Quantity      | 1                                                            | Bo         | oking   |
| Total £74<br>Paid £74                                                                                                    | Booking Refer | ence 40                                                      |            |         |
| Paid £74                                                                                                    |               | Total                                                        | £74        | _       |
|                                                                                                    |               | Paid                                                         | £74        |         |
|                                                                                                    | looking Refer | ence 40<br>Total<br>Paid                                     | £74<br>£74 |         |
|                                                                                                    | nts Made      |                                                              |            |         |
| ts Made                                                                                                    | Pay           | ment Date Tue 20 Mar 2018 00:00                              |            |         |

Print

On this screen you can print, amend or cancel your booking. If you want to cancel the booking click on the 'Cancel Booking' button. If you want to change your appointment click on the 'Move Booking' button. The 'save to calendar option' may not be support on certain devices and operating systems please note. If you cancel your booking you will see a screen similar to the below:

|                                  | oookiiigoog. |
|----------------------------------|--------------|
| This booking has been cancelled. |              |
| ookingBug Ltd.                   |              |

Thank you for booking your vehicle appointment with us.

Please see our website for more details: http://www.reigate-banstead.gov.uk/info/20119/taxi\_and\_private\_hire\_licensing